## Leave Management System User Manual

#### How to access your leave system?

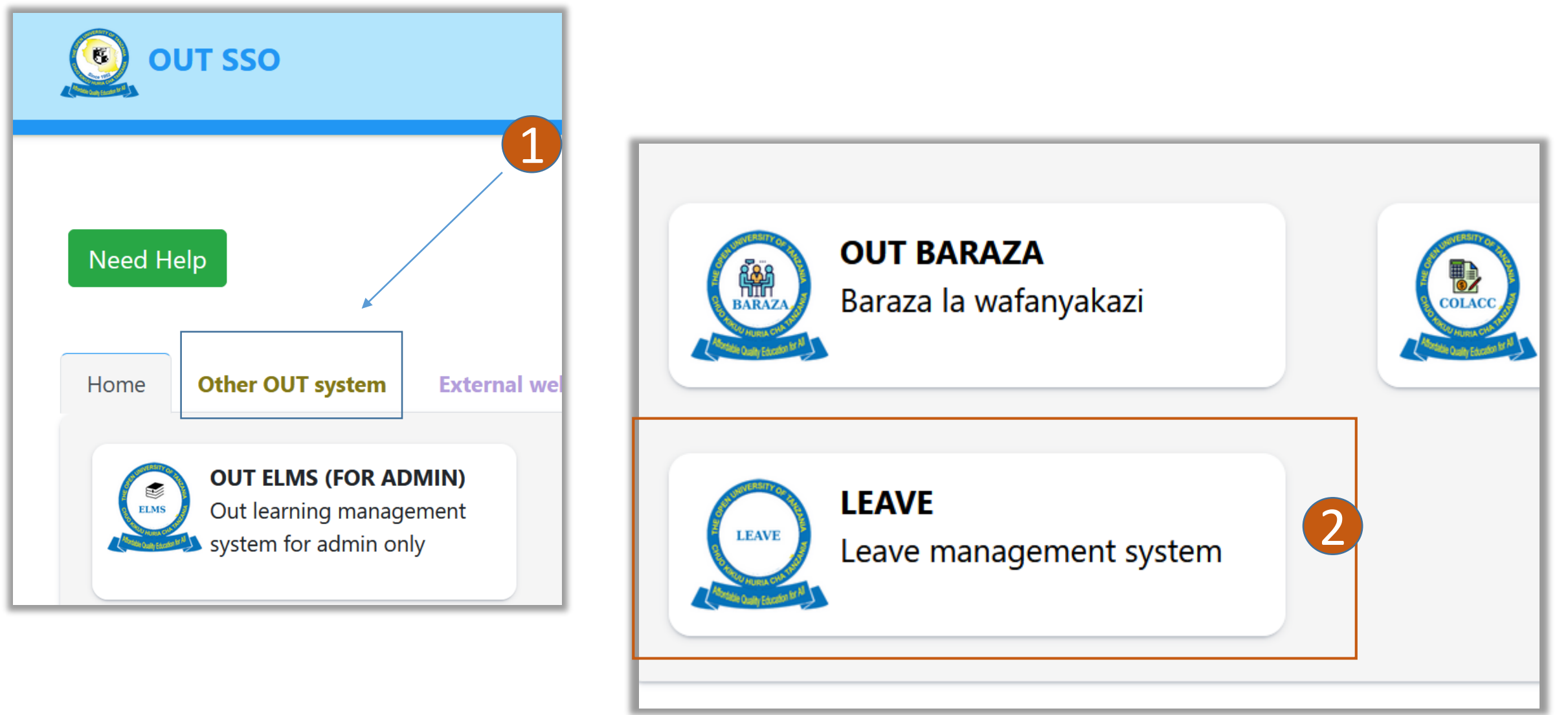

#### How to request a Leave?

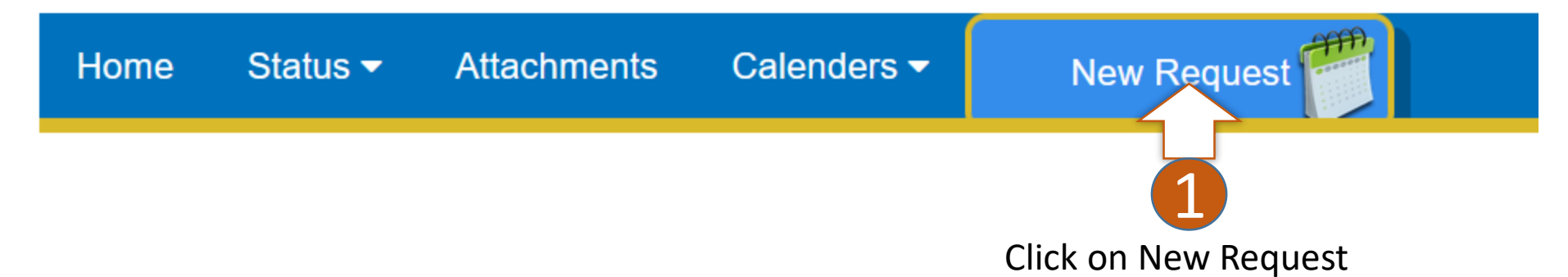

Click on the link below to make a request

Annual Leave

Leave of Absense

Other Types of Leave (study, sick, etc..)

Annual leave - This allows you to request your annual leave. You are entitled to only 28 days in a year. You can choose to request all 28 days or in instalments.
Leave of Absense- This allows you to request leave of absence away from your duty station. You can choose either private or official depending on the request that you want to make. Be reminded that some of the private requests will be deducted from your annual entitled days (i.e private).
Other leave types - This allows you to request other types of leaves such as study leave, maternity leave etc.

### How to view a status of a leave?

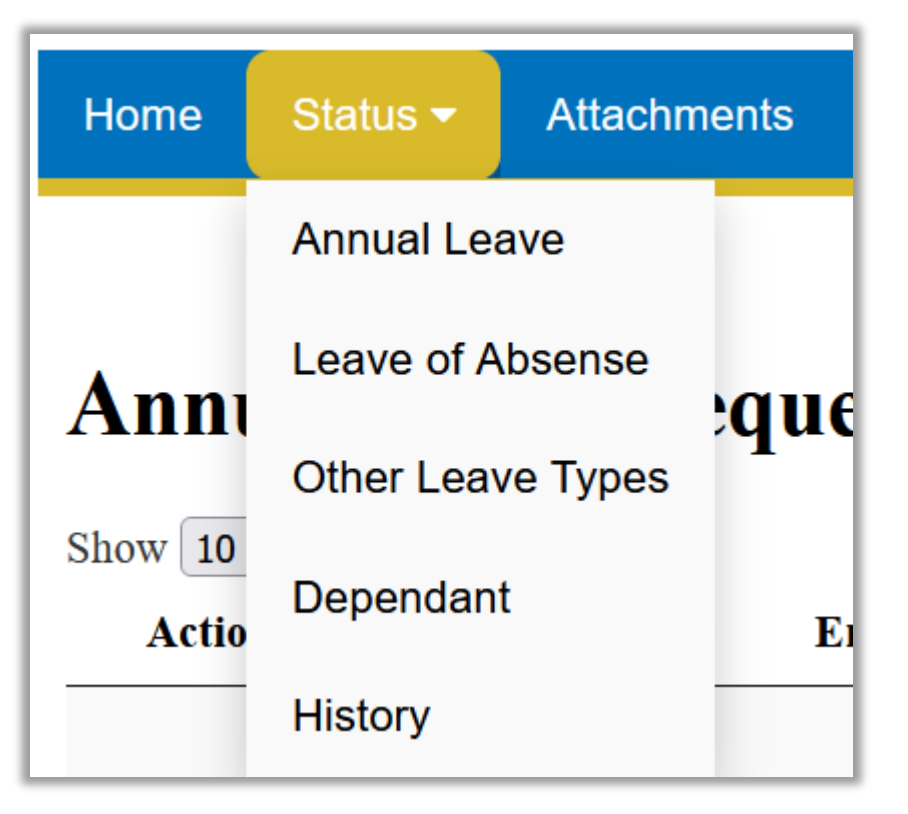

Select the leave type to view its status

**Requested**: leave has been requested **Pending**: leave has not reached the destined person

Dependant: View/Edit dependants information

History: Shows your leave history

### How to add annual leave attachments?

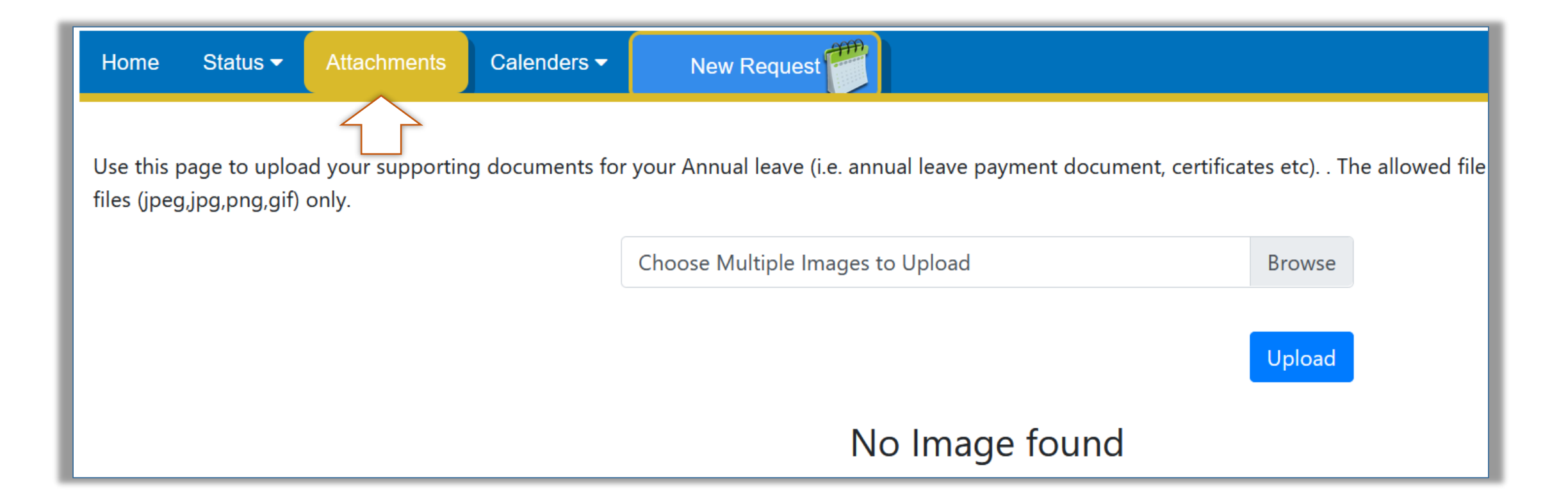

Click Attachments to upload the annual leave supporting documents. You can edit and delete your information

#### How to add dependant information?

Dependant information can be added during the annual leave request. Once added, you do not need to add again in the future leave request.

| Ninafuatana na mke/mume* wangu pamoja na watoto wangu/wanaonitegemea wafuatao:- |      |          |
|---------------------------------------------------------------------------------|------|----------|
| Jina                                                                            | Umri | Uhusiano |
|                                                                                 |      |          |
| Add Row                                                                         |      |          |

### Profile, Balance and Manual

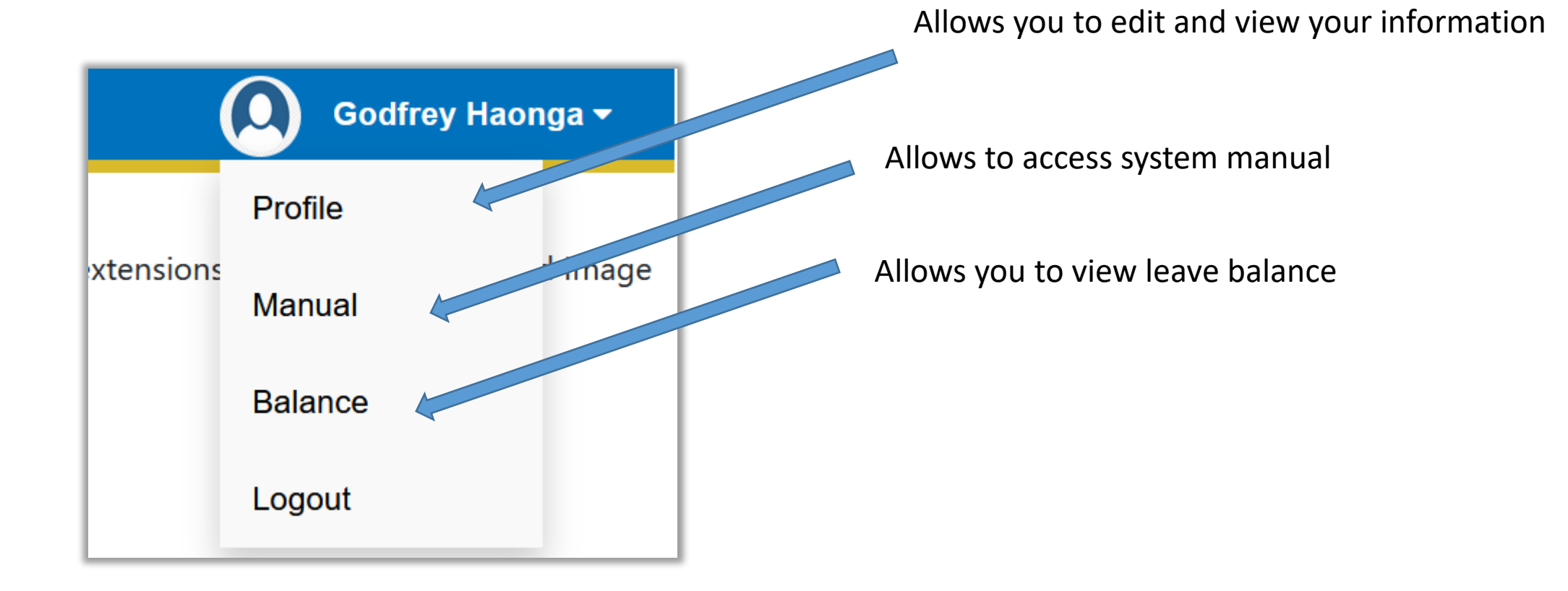

# Leave Manual for HODs, Directors, DRCs, Deans, and DVCs only

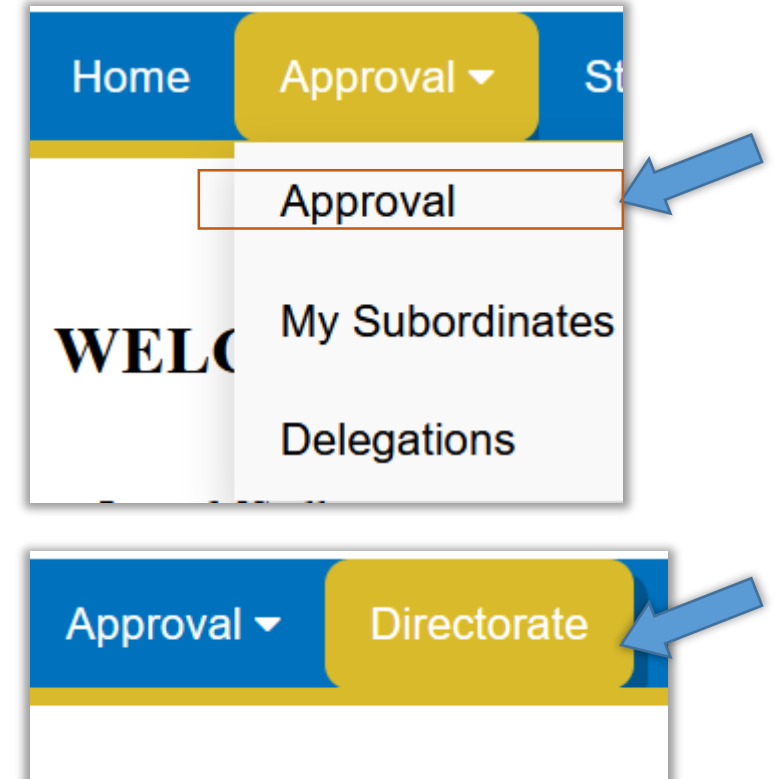

allows you to accept/reject leaves of your subordinates. This menu is available for HODs, Deans, Directors, DVCs, VCs and DRCs

allows you to accept/reject leaves of your directorate or section or faculty. The menu is available only for Deans and Directors

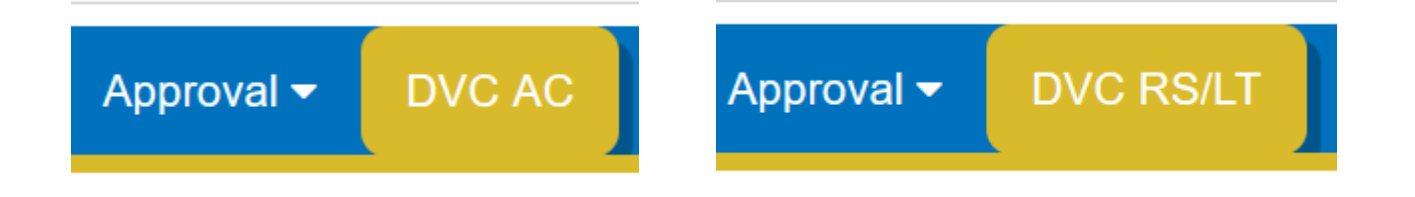

The menu is available only for DVCs

#### THE END

#### Refer to the system manual for further help located under your profile